YX`]bghfi Wnjcbg'Zcf'7\fca Yž: ]fYZcl UbX'9X[Y"

## Chrome

Exporting Chrome bookmarks to OneDrive

%" CdYb; cc[`Y'7\fcaY'UbX'W]W\_cb'h\Y'h\fYY'Xchg']b'h\Y'i ddYf'f][\hWefbYf"

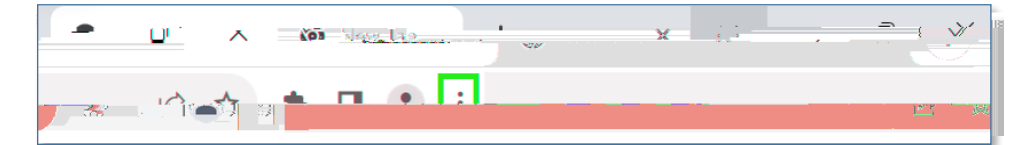

&" < cj Yf cj Yf Bookmarks, then select Bookmark manager"

|     |     | Download          | ls                              | Ctrl+J                                         |
|-----|-----|-------------------|---------------------------------|------------------------------------------------|
|     | •   | Rookmark this tab | C+rl + D                        | Bookmarks                                      |
| New |     | Bookmark this tab |                                 | Google Password                                |
|     |     |                   |                                 |                                                |
|     |     |                   |                                 |                                                |
|     |     |                   |                                 |                                                |
|     |     |                   |                                 |                                                |
|     | New | ► New             | Bookmark this tab           New | Downloads<br>► Bookmark this tab Ctrl+D<br>New |

'" 7`]W\_h\Yh\fYYXchgbYIhhc 6cc\_a Uf\_g"

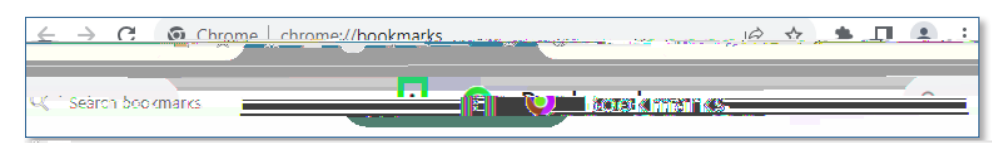

(" Click Export Bookmarks"

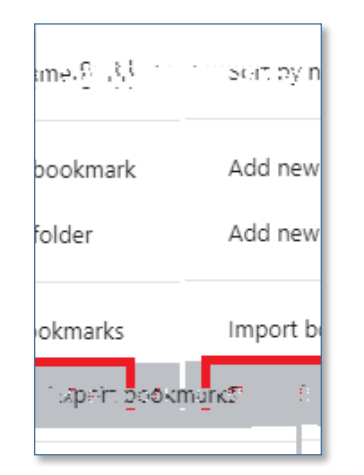

### Information Technology Services

www.odu.edu/its 2 (757) 683-3192

itshelp@odu.edu

🛉 1100 Monarch Hall

duitshelp yodu\_its

) " Select your OneDrive folder (with blue cloud icon), and click New folder"

| Save As                               |          |   |
|---------------------------------------|----------|---|
| Azrap Old Damigion University         | <u>.</u> | 2 |
| Organize 👻 New folder                 |          |   |
| S > 🌰 Aaron - Old Dominion University | Name     | ^ |
| ۷                                     | Apps     |   |

\*" Name the new folder **Bookmarks**"

| $\leftarrow$ $\rightarrow$ $\checkmark$ $\uparrow$ $\bullet$ $\rightarrow$ Aa | aron - Old Dominion University | >    |   |        |                   | ~                  |
|-------------------------------------------------------------------------------|--------------------------------|------|---|--------|-------------------|--------------------|
| Organize 👻 New folder                                                         |                                |      |   |        |                   |                    |
| > 📥 Aaron - Old Dominion Univ                                                 | versity                        | Name | ^ | Status | Date modified     | Туре               |
|                                                                               | I                              | Annr |   | ^      | 5/76/7072.3-05.PM | 5bbfz18bzzanarow   |
| File folder and Bridge                                                        |                                | *    |   |        | <u> </u>          | 0/18/2022.10-53 AM |

+"' FYbUa Y'h\Y' `Y'Chrome Bookmarks and click Save"

| File name:    | Chrome Bookmarks |      | ~      |
|---------------|------------------|------|--------|
| Save as type: | HTML Document    |      | ~      |
| de Folders    |                  | Save | Cancel |

Importing Chrome bookmarks from OneDrive

%" CdYb; cc[`Y'7\fcaY'UbX'W]<u>W</u>cb'h\Y'h\fYY'Xchg']b'h\Y'i ddYf'f][\hWcfbYf"

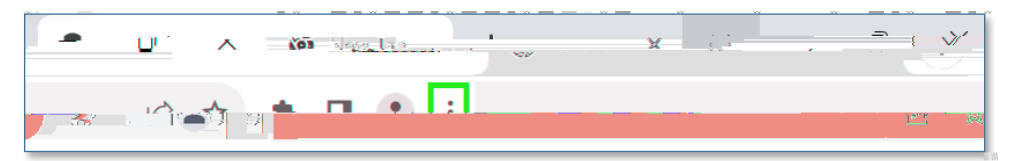

&" < cj Yf cj Yf Bookmarks, then select Import bookmarks and settings"

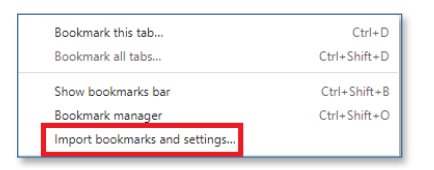

" " Click the settings drop-down and select Bookmarks HTML File"

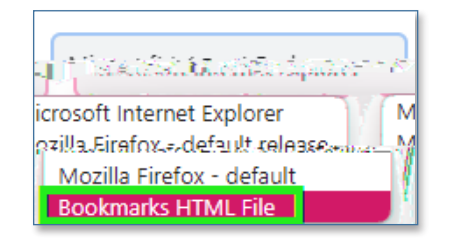

### (" Click Choose File"

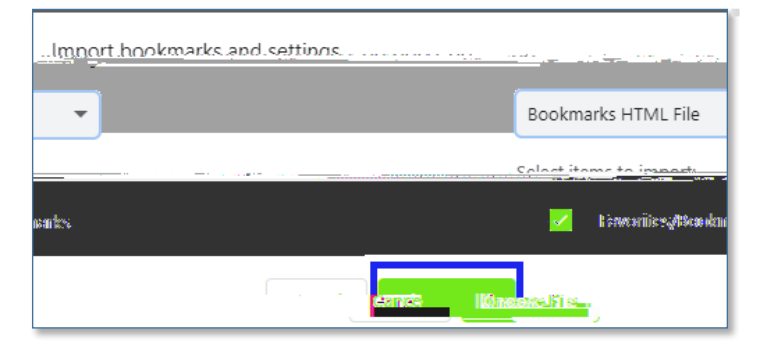

)" GY`YW/ih\Y`7\fcaY`6cc\_aUf\_g``Y`Zfca`mcif`CbY8f]jY``cWUh]cbžUbX`W]W\_`**Open**"

| _Organize 🔻 New folder            |   |      |   |                          |                    |      |                  |   | ≣ ∙_⊓_₽           |
|-----------------------------------|---|------|---|--------------------------|--------------------|------|------------------|---|-------------------|
| 📥 Aaron - Old Dominion University |   | Name |   | Status                   | Date modified      | Туре | Size             |   | >                 |
| un des agen des s                 | 1 | Ch   | ~ | This PC                  | 0/10/2027 10:50 AM |      | denéhovanaka ovo | U | 8 Anisine-s⇒83.19 |
|                                   |   |      |   | carbisk ( <del>Ci)</del> |                    |      |                  |   |                   |

\*"' Mtif'7\fcaYVcc\_aUf\_gg\ciXbckVY']adcfhYX']bhc'9X[Y"

## **Firefox**

**Exporting Firefox bookmarks to OneDrive** 

%" CdYb:]fYZcl UbXWJW\_h\Yh\fYY`]bYgUhh\Yhcdf][\h'

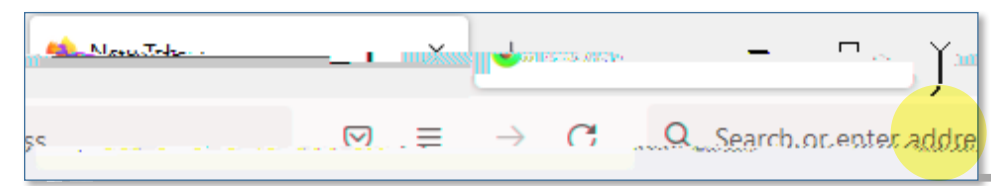

#### &"" Click Bookmarks"

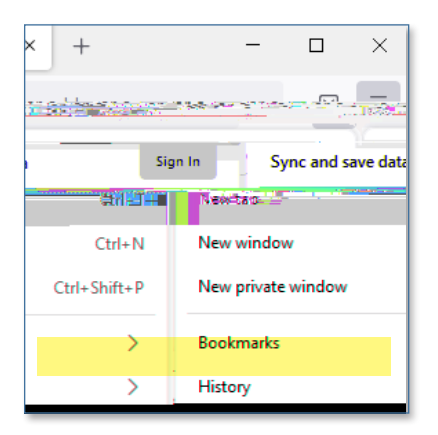

" " At the bottom, click Manage bookmarks"

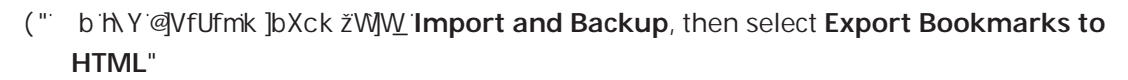

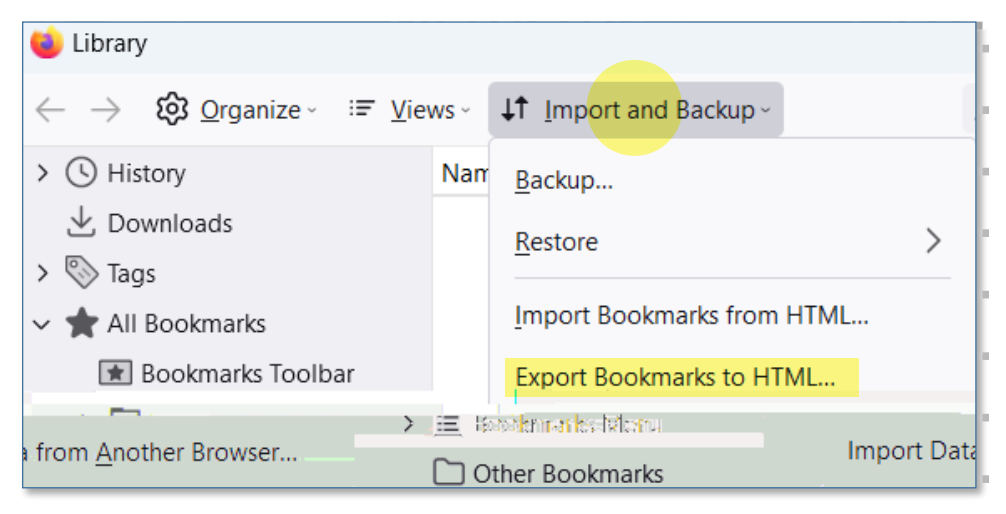

)" Select your OneDrive folder (with the blue cloud icon), and click New Folder"

| Carefor -                                                                       |                     |  |
|---------------------------------------------------------------------------------|---------------------|--|
| $\leftarrow$ $\rightarrow$ $\checkmark$ $\uparrow$ $\bullet$ > Trisha Mae - Old | Dominion University |  |
| Organize 👻 New folder                                                           |                     |  |
| > 🌰 Trisha Mae - Old Dominion University                                        | Name                |  |
|                                                                                 | Attachments         |  |

Backup Browser Favorites & Bookmarks

(" b h Y @VfUfmk ]bXck žW]W Import and Backup, then select Import Bookmarks from HTML"

| ⊌ Library                                                  |                 |                               |              |
|------------------------------------------------------------|-----------------|-------------------------------|--------------|
| $\leftarrow$ $\rightarrow$ $\mbox{($\Omega$ gamize)}$ $:=$ | <u>V</u> iews ~ | <b>↓↑</b> Import and Backup ~ |              |
| > () History                                               | Nam             | <u>B</u> ackup                |              |
|                                                            |                 | <u>R</u> estore               | >            |
| <ul> <li>V tags</li> <li>All Bookmarks</li> </ul>          |                 | Import Bookmarks from HTM     | 1L           |
| Bookmarks Toolbar                                          |                 | Export Bookmarks to HTML.     |              |
|                                                            | > 三版            | कोकामा इन्ह्री समय            | Increase Dec |
| from <u>A</u> nother Browser                               | Γo              | ther Bookmarks                | Import Da    |

# Microsoft Edge

Exporting Edge bookmarks to OneDrive %"

\*" Name the new folder **Bookmarks**"

| - A Y - A Ticks Mac Old Deminion University - | Search Ticho Mon                              |
|-----------------------------------------------|-----------------------------------------------|
|                                               | Orozoize 💌 New folder                         |
| ing in Alaga                                  |                                               |
|                                               | 2/21.0002.0.45.454                            |
| - Valmain Valada                              | 7.8125.AMu 🦳 📕 feldas 🚬 👘 🛶 🚬 🔤 🖓 👘 🖓 👘 🖓 👘 🖓 |

+" FYbUa Y'h\Y' `Y'Edge Bookmarks and click Save"

| File name:    | Edge Bookmarks | < |
|---------------|----------------|---|
| Save as type: | HTML Document  | ~ |
| e Folders     | Save Cancel    |   |

Importing Edge bookmarks from OneDrive

%" CdYbA]WfcgcZh9X[YUbXW]W\_cbh\Yh\fYYXchg]bh\YiddYff][\hWtfbYf"

|       | · |   |     |               | L<br>Salis |           |         | 쑤 |
|-------|---|---|-----|---------------|------------|-----------|---------|---|
| c) (j | Ē | ~ | ••• | ( <b>b</b> )२ | Search or  | enter web | address | ź |

&" Select Favorites"

|          |                       | ☆)     |   | Ē    | ~~      |   |
|----------|-----------------------|--------|---|------|---------|---|
| 🗄 N      | ew tab                |        |   |      | Ctrl+   | т |
| D IN     | św winadw             | 62     | - | Utri | +N ^ '  | • |
| Ce N     | ew InPrivate v        | vindow |   | Ctrl | +Shift+ | N |
| Zo       | oom                   |        | - | 100% | +       | 2 |
| <u>م</u> | <b>Mili</b> ghton ces |        |   | Chil | . euro. |   |
| 🕑 ні     | story                 |        |   |      | Ctrl+   | н |

' "` 7`]W\_h\Yh\fYYXchgbYIhhc:Ujcf]hYg"

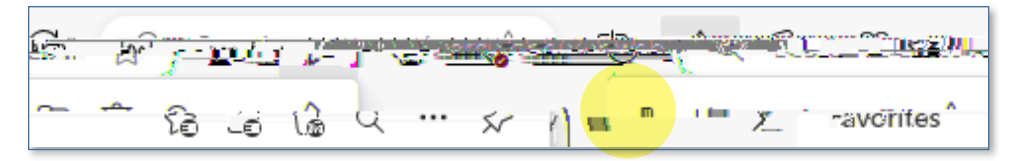

(" Click Import favorites"

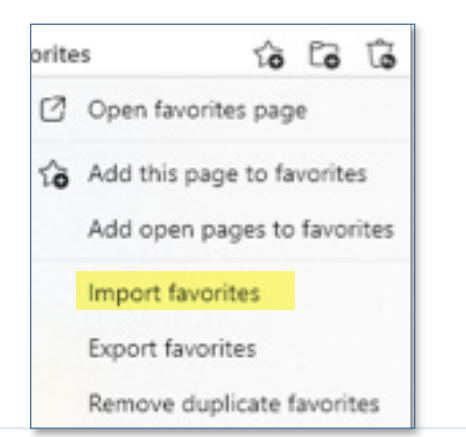

) " Under Import from other browsers, click Choose what to import"

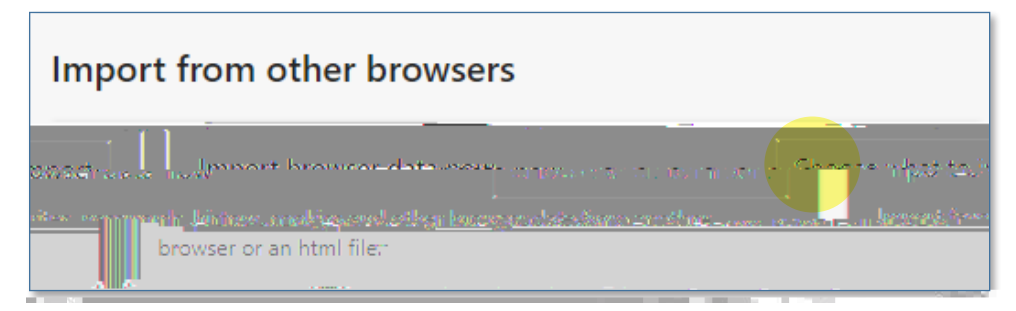

\*" Under Import from, click the dropdown arrow, then select Favorites or bookmarks HTML file"

| Import from                                                                                                    |   |
|----------------------------------------------------------------------------------------------------|---|
| Google Chrome                                                                                                    | ~ |
| 7 เป็นสินที่ (Contraction)     7     7     7     7     7     7     7     7     7     7     7     7     7     7     7     7     7     7     7     7     7     7     7     7     7     7     7     7     7     7     7     7     7     7     7     7     7     7     7     7     7     7     7     7     7     7     7     7     7     7     7     7     7     7     7     7     7     7     7     7     7     7     7     7     7     7     7     7     7     7     7     7     7     7     7     7     7     7     7     7     7     7     7     7     7     7     7     7     7     7     7     7     7     7     7     7     7     7     7     7     7     7     7     7     7     7     7     7     7     7     7     7     7     7     7     7     7     7     7     7     7     7     7     7     7     7     7     7     7     7     7     7     7     7     7     7     7     7     7     7     7     7     7     7     7     7     7     7     7     7     7     7     7     7     7     7     7     7     7     7     7     7     7     7     7     7     7     7     7     7     7     7     7     7     7     7     7     7     7     7     7     7     7     7     7     7     7     7     7     7     7     7     7     7     7     7     7     7     7     7     7     7     7     7     7     7     7     7     7     7     7     7     7     7     7     7     7     7     7     7     7     7     7     7     7     7     7     7     7     7     7     7     7     7     7     7     7     7     7     7     7     7     7     7     7     7     7     7     7     7     7     7     7     7     7     7     7     7     7     7     7     7     7     7     7     7     7     7     7     7     7     7     7     7     7     7     7     7     7     7     7     7     7     7     7     7     7     7     7     7     7     7     7     7     7     7     7     7     7     7     7     7     7     7     7     7     7     7     7     7     7     7     7     7     7     7     7     7     7     7     7     7     7     7     7     7     7     7     7     7     7     7     7     7     7 |   |
| Advente of the second second second second second second second second second second second second second second                                                                                                    |   |
| Favorites or bookmarks HTML file                                                                                                    |   |
| Bestawoorder 0258*iiile                                                                                                    |   |

+" Check the box next to Favorites or bookmarks, then click Choose file"

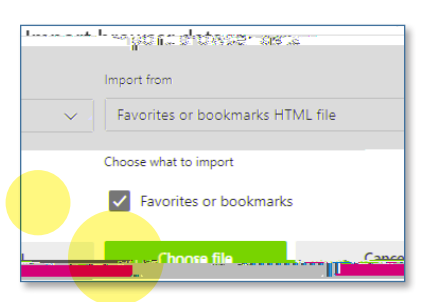

, "GYYWAHAY9X[Y6cc\_aUf\_g`YZfcamcifCbY8f]jY`cWUh]cbzUbXW]W\_Open"

| Name                              | ~ | Status | Date modified     |
|-----------------------------------|---|--------|-------------------|
| 🧿 Edge Bookmarks                  |   | 0      | 9/19/2023 8:42 AM |
|                                   |   |        |                   |
|                                   |   |        |                   |
| <u>ير مدينا بر ليو هو مرادع</u> م |   |        |                   |
|                                   |   |        |                   |

- " Mtif9X[YVcc\_a Uf\_gg\ci Xbck VY]a dcfhYX]bhc9X[Y"